## NİTELİKLİ ELEKTRONİK SERTİFİKA SÜRESİ UZATILMASI İÇİN YAPILACAK İŞLEMLER

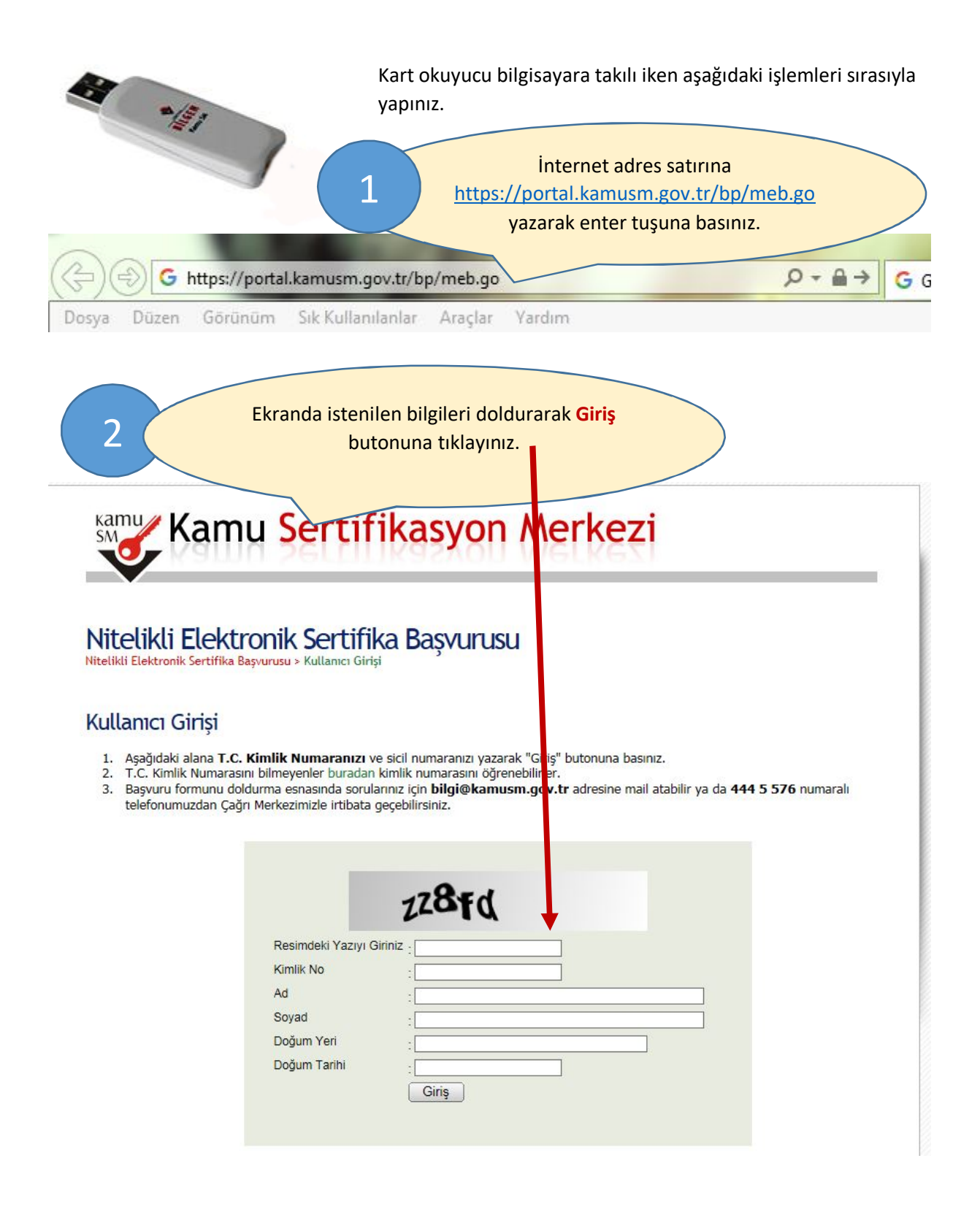

## Nitelikli Elektronik Sertifika ( Nitelikli Elektronik Sertifika Başvurusu > Kullanıcı Girişi

Formda istenilen bilgileri doldurunuz ve formun sonundaki Form Onayla butonunu

tıklayınız.

Adim : 2/6

## Başvuru Formu

Aşağıda yazılı bütün bilgilerin doğru olduğunu, aksi halde doğacak bütün zararlardan sorumlu olduğumu beyan ederim. Bu formdaki bilgilere göre şahsıma bir nitelikli elektronik sertifika hazırlanmasını talep ederim.

3

\* Başvuru Bilgileri

| Başvuru Nedenî            | Seçiniz      Carlo a conceden sertifika almış olduğunuz için lütfen başvur.     Bu bölümde "Yenileme" seçeneğini |
|---------------------------|----------------------------------------------------------------------------------------------------|
| Kart Okuyucu Tipi         | ▶ İstenmedi                                                                                                    |
| Sertifika Süresi          | ▶ 3 Yil ♥ (?)                                                                                                    |
| Kişisel Bilgiler          |                                                                                                    |
| Kimlik No                 |                                                                                                    |
| Adı                       |                                                                                                    |
| Soyadı                    |                                                                                                    |
| Doğum Yeri                |                                                                                                    |
| Doğum Tarihi              |                                                                                                    |
| Güvenlik sözcüğü nedir ?  | Bu hanelere unutmayacağınız bi                                                                                   |
| Güvenlik sözcüğü (Tekrar) | güvenlik sözcüğü giriniz.                                                                                        |

| Kurum Adı            | ÇORUM MİLLİ EĞİTİM MÜDÜRLÜĞÜ                               |
|----------------------|------------------------------------------------------------|
| Kurum Sicil No       | Kurum Adı hatalı ise lütfen kurumunuzla iletişime geçiniz. |
| Çalıştığı Birim      |                                                            |
| Ünvan                |                                                            |
| Kurum / Birim Adresi | (7)                                                        |
| il                   | Il Seçiniz 🗸 🗸                                             |
| İlçe                 | ► Îlçe Seçiniz 🗸 (*)                                       |
| Posta Kodu           | (7)                                                        |
| İletişim Bilgileri   |                                                            |
| Eposta               | (*)                                                        |
| İş Telefonu          | Dahili                                                     |
| Cep Telefonu         | (*) Mobil Operatör Tip 🕨 Seçiniz 🗸 (*)                     |
| Ev Telefonu          | •                                                          |
|                      |                                                            |

|                                                                                                    | Kendinize ait telefon numarasını kontrol<br>ediniz. Doğru ise <b>Gönder</b> butonuna                                                                                                    |   |
|----------------------------------------------------------------------------------------------------|----------------------------------------------------------------------------------------------------|---|
| NITELIKLI ELEKTRONIK SERTITIKA<br>Nitelikli Elektronik Sertifika Başvurusu > Kullanıcı Girişi                                                   | tiklayınız.                                                                                                    | _ |
|                                                                                                    |                                                                                                    |   |
| Telefo                                                                                                    | on Numaranız : 5                                                                                                    |   |
| Başvuru işleminizi yapabilmeniz için yukarıda belirtil<br>gönderilmesi için "GÖNDER" butonuna basınız. SMS                                      | ilen cep telefonuna, SMS Onay Kodu gönderilecektir. SMS Onay Kodunun<br>S gönderimi ücretsizdir.                                                                                                    |   |
| Eğer yukarıdaki numara size ait değilse, 444 5 576                                                                                              | numaralı telefondan, Çağrı Merkezimiz ile iletişime geçiniz.                                                                                                    |   |
|                                                                                                    | Gönder Adım : 3/6                                                                                                    |   |
|                                                                                                    |                                                                                                    |   |
|                                                                                                    |                                                                                                    |   |
|                                                                                                    |                                                                                                    |   |
|                                                                                                    |                                                                                                    |   |
|                                                                                                    | 1222                                                                                                    |   |
|                                                                                                    |                                                                                                    |   |
|                                                                                                    |                                                                                                    |   |
|                                                                                                    |                                                                                                    |   |
|                                                                                                    |                                                                                                    |   |
|                                                                                                    |                                                                                                    |   |
|                                                                                                    |                                                                                                    |   |
| Kamu Sertifi                                                                                                    | kasyon Merkezi                                                                                                    |   |
| Kamu Sertifi                                                                                                    | kasyon Merkezi                                                                                                    |   |
| Kamu Sertifil                                                                                                    | kasyon Merkezi<br>Kamu SM tarafından cep telefonunuza SMS                                                                                                    |   |
| Kamu Sertifil<br>5<br>Nitelikli Elektronik Sertifi                                                                                              | <b>kasyon Merkezi</b><br>Kamu SM tarafından cep telefonunuza SMS<br>yoluyla gelen doğrulama kodunu yazınız ve                                                                                                    |   |
| Kamu Sertifi<br>Kamu Sertifi<br>Solutione Sertifika Bayurusu > Kullanıcı Girişi                                                                 | <b>kasyon Merkezi</b><br>Kamu SM tarafından cep telefonunuza SMS<br>yoluyla gelen doğrulama kodunu yazınız ve<br>Tamam butonuna tıklayınız.                                                                                                    |   |
| Kamu Sertifi<br>5<br>Nitelikli Elektronik Sertifika Başvurusu > Kullanıcı Girişi                                                                | <b>kasyon Merkezi</b><br>Kamu SM tarafından cep telefonunuza SMS<br>yoluyla gelen doğrulama kodunu yazınız ve<br>Tamam butonuna tıklayınız.                                                                                                    |   |
| Kamu Sertifi<br>5<br>Nitelikli Elektronik Sertifika Başvurusu > Kullanıcı Girişi<br>Kitelikli Elektronik Sertifika Başvurusu > Kullanıcı Girişi | kasyon Merkezi<br>Kamu SM tarafından cep telefonunuza SMS<br>yoluyla gelen doğrulama kodunu yazınız ve<br>Tamam butonuna tıklayınız.                                                                                                    |   |
| Kamu Sertifik<br>Sertifik<br>Nitelikli Elektronik Sertifika Başvurusu > Kullanıcı Girişi<br>Cep telefor<br>SMS Or                               | Kamu SM tarafından cep telefonunuza SMS<br>yoluyla gelen doğrulama kodunu yazınız ve<br>Tamam butonuna tıklayınız.                                                                                                    |   |
| Kamu Sertifi<br>5<br>Nitelikli Elektronik Sertifika Başvurusu > Kullanıcı Girişi<br>Cep telefor<br>SMS Ou                                       | kasyon Merkezi         Kamu SM tarafından cep telefonunuza SMS yoluyla gelen doğrulama kodunu yazınız ve Tamam butonuna tıklayınız.         nunuza gelen SMS Onay Kodunu Giriniz         Onay Kodunuzun Geçerliliği İçin Kalan Süre 293 Saniye         saniye                                                  |   |
| Kamu Sertifi<br>5<br>Sitelikli Elektronik Sertifika Bayurusu > Kullancı Girişi<br>Cep telefor<br>SMS Du                                         | kasyon Merkezi         Kamu SM tarafından cep telefonunuza SMS yoluyla gelen doğrulama kodunu yazınız ve Tamam butonuna tıklayınız.         nunuza gelen SMS Onay Kodunu Giriniz         Onay Kodunuzun Geçerliliği İçin Kalan Süre 293 saniye         oğrulama Kodu:         Tamam                            |   |
| Kamu Sertifik<br>Source Sertifika Bayurusu > Kullancı Girişi<br>Cep telefor<br>SMS Do                                                           | Kasyon Merkezi         Kamu SM tarafından cep telefonunuza SMS yoluyla gelen doğrulama kodunu yazınız ve Tamam butonuna tıklayınız.         nunuza gelen SMS Onay Kodunu Giriniz Day Kodunuzu Geçerliliği İçin Kalan Süre Zag Saniye         oğrulama Kodı:         Tamam                                      |   |
| Kamu Sertifik<br>5<br>Nitelikli Elektronik Sertifika Başvurusu > Kullanıcı Girişi<br>Cep telefor<br>SMS Or                                      | Kasyon Merkezi         Kamu SM tarafından cep telefonunuza SMS yoluyla gelen doğrulama kodunu yazınız ve Tamam butonuna tıklayınız.         Muza gelen SMS Onay Kodunu Girinz         Daya Kodunuzun Geçerliliği İçin Kalan Süre         Yanız         İğu yazını butonuna tıklayınız.                         |   |
| Kamu Sertifi<br>S<br>S<br>S<br>S<br>S<br>S<br>S<br>S<br>S<br>S<br>S<br>S<br>S                                                                   | Kasyon Merkezi         Kamu SM tarafından cep telefonunuza SMS yoluyla gelen doğrulama kodunu yazınız ve tamam butonuna tıklayınız.         nunza gelen SMS Onay Kodunu Giriniz Day Kodunuzun Geçerliği İçin Kalan Süre 203 yarıy.         İgirilama Kodi:         Tamam         İgirilama Kodi:         Tamam |   |

|                                                                                                    | Bu bölümde <b>Yöntem 1 : E-İmzalı Başvuru</b>                                                                                                    |
|----------------------------------------------------------------------------------------------------|----------------------------------------------------------------------------------------------------|
| Vitelikli Elek                                                                                                    | ktronik Sertifika Başva                                                                                                    |
| itelikli Elektronik Sertifika                                                                                                    | ka Başvurusu > Kullanici Girişi                                                                                                    |
| Baş∨uru Formu v                                                                                                    | ve Sertifika Sahibi Taahhütnamesi İmzalama Yönteminin Belirlenmesi                                                                                                    |
| Doldurmuş olduğunuz<br>aşağıdaki yöntemlerde                                                                                                    | z başvuru formunu ve duna ait FORM-001-042 Kamu SM Nitelikli Elektronik Sertifika Sahibi Taahhütnamesi'ni<br>Ien birini seçerek mzalayınız.                                                                                                    |
|                                                                                                    |                                                                                                    |
| Yontem 1 : E-In                                                                                                    | mzalı Başvuru Yontem 2 : Islak Imzalı Başvuru                                                                                                    |
|                                                                                                    | Adım : 5/6                                                                                                    |
|                                                                                                    |                                                                                                    |
|                                                                                                    |                                                                                                    |
|                                                                                                    |                                                                                                    |
|                                                                                                    |                                                                                                    |
| ) Copyright TÜBİTAK BİLGEM                                                                                                    | M Kamu Sertifikasyon Merkezi, Tüm Hakkı Saklıdır   Y <mark>asal Uyan</mark>                                                                                                    |
| ) Copyright TÜBİTAK BİLGEM                                                                                                    | M Kamu Sertifikasyon Merkezi, Tüm Hakkı Saklıdır   Yasal Uyan<br>Dubbi Bu bölümde İmzala butonu ekranda<br>görünana kadar baklaviniz. Daha sonra bu                                                                                                    |
| D Copyright TÜBİTAK BİLGEM<br><b>itelikli Elekt</b><br>elikli Elektronik Sertifika İ<br>Aşağıdaki alanda işlem y<br>bilgisayara takılı olduğu                                       | M Kamu Sertifikasyon Merkezi, Tüm Hakkı Saklıdır   Yasal Uyan                                                                                                    |
| ) Copyright TÜBİTAK BİLGEM<br><b>itelikli Elekt</b><br>elikli Elektronik Sertifika İ<br>Aşağıdaki alanda işlem y<br>bilgisayara takılı olduğu                                       | M Kamu Sertifikasyon Merkezi, Tüm Hakkı Saklıdır   Yasal Uyan<br>7 Bu bölümde İmzala butonu ekranda<br>görünene kadar bekleyiniz. Daha sonra bu<br>butona tıklayınız.<br>Paşvurusu > Kutanıcı Girişi<br>1 yapabilmek için elektronik imza sertifikanızın bilgisayarınıza takılı olması gerekmektedir. Sertifikanızın<br>udan eminseniz aşağıda yer alan "İmzala" butonuna basınız.                                                           |
| D Copyright TÜBİTAK BİLGEM<br>itelikli Elektronik Sertifika İ<br>Aşağıdaki alanda işlem y<br>bilgisayara takılı olduğu<br>Kimlik Numarası                                           | M Kamu Sertifikasyon Merkezi, Tüm Hakkı Saklıdır   Yasal Uyan     7     Bu bölümde İmzala butonu ekranda görünene kadar bekleyiniz. Daha sonra bu butona tıklayınız.     Deşvurusu > Kullancı Girişi     Ayapabilmek için elektronik imza sertifikanızın bilgisayarınıza takılı olması gerekmektedir. Sertifikanızın dunuan basınız.     Kişisel Bilgileriniz                                                                                |
| D Copyright TÜBİTAK BİLGEM<br><b>Itelikli Elekt</b> ronik Sertifika I<br>Aşağıdaki alanda işlem y<br>bilgisayara takılı olduğu<br>Kimlik Numarası<br>Adı Soyadı                     | M Kamu Settifikasyon Merkezi, Tüm Hakkı Saklıdır   Yasal Uyan<br>D Bu bölümde İmzala butonu ekranda<br>görünene kadar bekleyiniz. Daha sonra bu<br>butona tıklayınız.<br>Paşvurusu > Kutlanıcı Girişi<br>n yapabilmek için elektronik imza sertifikanızın bilgisayarınıza taklı olması gerekmektedir. Sertifikanızın<br>undan eminseniz aşağıda yer alan "İmzala" butonuna basınız.<br>Kişisel Bilgileriniz                                  |
| D Copyright TÜBİTAK BİLGEM<br>itelikli Elektronik Sertifika I<br>Aşağıdaki alanda işlem y<br>bilgisayara takılı olduğu<br>Kimlik Numarası<br>Adı Soyadı<br>Kurum                    | M Kamu Sertifikasyon Merkezi, Tüm Hakki Saklidir   Yasal Uyan     Page Variasi - Kullanici Girişi     Nyapabilmek için elektronik imza sertifikanızın bilgisayarınıza takılı olması gerekmektedir. Sertifikanızın undan eminseniz aşağıda yer alan "İmzala" butonuna basınız.     Kişisel Bilgileriniz     CORUM MILLI EĞITİM MÜDÜRLÜĞÜ                                                                                                    |
| D Copyright TÜBİTAK BİLGEM<br>itelikli Elektronik Sertifika İ<br>Aşağıdaki alanda işlem v<br>bilgisayara takılı olduğu<br>Kimlik Numarası<br>Adı Soyadı<br>Kurum<br>Kurumsal Eposta | M Kamu Sertifikasyon Merkezi, Tüm Hakka Saklıdır   Yasal Uyan     D     Bu bölümde İmzala butonu ekranda görünene kadar bekleyiniz. Daha sonra bu butona tıklayınız.     D     Bayurusu - Kullanıcı Girşi     Yapabilmek için elektronik imza sertifikanızın bilgisayarınıza taklı olması gerekmektedir. Sertifikanızın undan eminseniz aşağıda yer alan "İmzala" butonuna basınız.     Kişsel Bilgileriniz     CORUM MILLI EĞİTİM MÜDÜRLÜĞÜ |

|          | 8 A                                         | şağıdaki ekran görüntüsündek<br>eçeneğinde iken <mark>OK</mark> butonuna | i gibi AKIS<br>tıklayınız. |
|----------|---------------------------------------------|--------------------------------------------------------------------------|----------------------------|
| şlem Yap | ei oigileriniz<br>ilacak Kart Tipi          |                                                                          |                            |
| ?        | Lütfen İşlem Yapılacak K<br>AKIS<br>OK Canc | el                                                                       |                            |
|          | OK Canc                                     | el                                                                       |                            |

9 Aşağıdaki ekranda gösterilen haneye resmi yazıyı imzalarken kullandığınız şifrenizi (pin kodu) giriniz ve **İmzala** butonunu tıklayınız.

| seçili Sertifik | (a          | -        |                              |     |
|-----------------|-------------|----------|------------------------------|-----|
|                 | 1 Nitelikli |          | 🛱 Görüntüle                  | Seç |
|                 | Akıllı kart | PIN ko   | dunu giriniz                 |     |
|                 |             |          |                              |     |
|                 | 1           | 2        | 3                            |     |
|                 | 4           | 5        | 6                            |     |
|                 | 7           | 8        | 9                            |     |
|                 | 0           |          | <sil< td=""><td></td></sil<> |     |
|                 | Rakam       | ları kar | rıştır                       |     |

10

Aşağıdaki ekran görüntüsü geldi ise İşleminiz doğru olarak sonuçlanmıştır.

## Kamu Sertifikasyon Merkezi Nitelikli Elektronik Sertifika Başvurusu Nitelikli Elektronik Sertifika Başvurusu

Başvuru Sonucu

Başvuru İmzalama İşlemi Başarıyla Bitirildi...

© Copyright TÜBİTAK BİLGEM Kamu Sertifikasyon Merkezi, Tüm Hakkı Saklıdır | Yasal Uyarı